# **ACCU-SORT®**

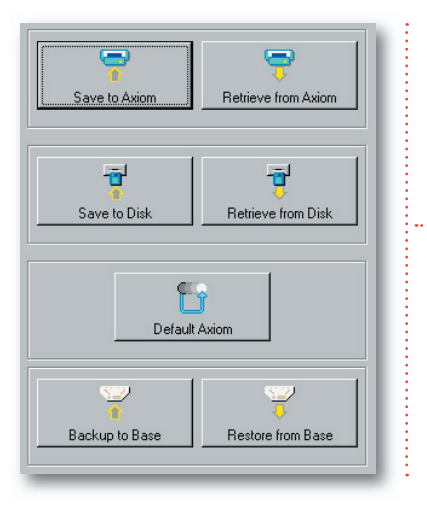

## AXCESS<sup>™</sup> Setup Software for AXIOM<sup>™</sup> Readers

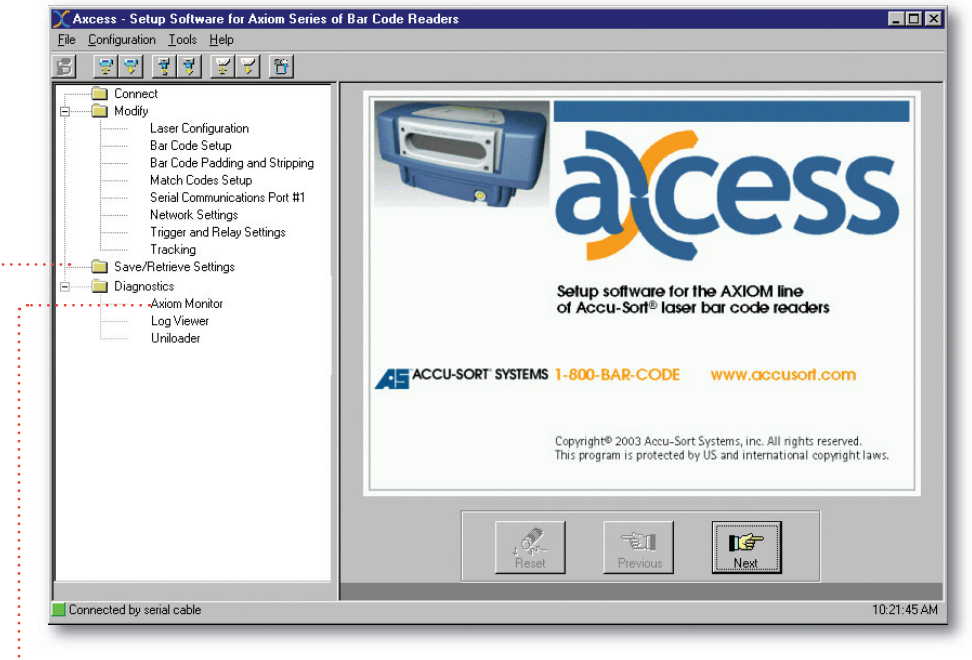

Provides quick and easy configuration for AXIOM and AXIOM-X readers.

Developed with an intuitive user interface that accomodates firsttime as well as advanced users

Efficiently saves configuration parameters to both the scan head and wiring base

••••••

Monitors all levels of AXIOM performance in real-time

Operates directly with the programming cable or remotely using network TCP/IP

Supports IBM<sup>®</sup> or IBM-compatible computers running Windows<sup>®</sup> 98, NT, 2000 or XP

Image Captions: (TOP LEFT) AXCESS Save/Retrieve Settings buttons allow for quick uploads and downloads of scanner settings. (TOP RIGHT) The AXCESS home screen shows the AXCESS Explorer tree and the AXCESS Setup Wizard buttons. (RIGHT) Just a few of the real-time monitors that show all aspects of your AXIOM's performance.

### **Overview**

**AXCESS<sup>™</sup> for AXIOM<sup>™</sup> Setup Software** provides a familiar Windows<sup>®</sup>-based user interface that enables intuitive and fast configuration of the AXIOM high-speed bar code solutions product line.

### Get Started Quickly with Intuitive Setup Features

Use either the AXCESS Wizard (designed for first-time users) or the AXCESS Explorer (created for advanced users) to configure AXIOM and AXIOM-X readers without the need for onsite service. Simply connect to your scanner via the setup cable or the on-board Ethernet connection.

Specify valid bar code types, groups, and patterns. Pad or strip characters from the decoded string. Define your I/O—including built-in trigger and tach signals and up to four solid state relays. When complete, download your application settings to the scanner and you're ready to go.

### **Comprehensive Diagnostics Assure Peak Performance**

Comprehensive real-time performance indicators and vital statistics are provided

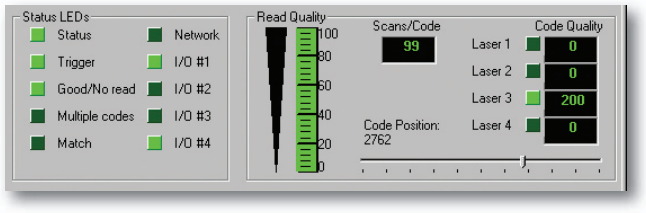

through a single screen, the AXIOM Monitor. Diagnostics include read quality, code quality, box information, a message monitor and 10 status indicators.

Log Viewer provides useful logs including counters, lasers, read rate, and messages.

This feature rich, user friendly combination of quick setup and at-a-glance diagnostics makes AXCESS Setup Software the perfect compliment for your AXIOM laser bar code reader.

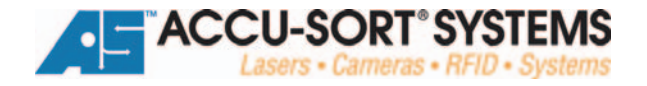

### AXCESS<sup>™</sup> Setup Software for AXIOM<sup>™</sup> Readers

Offers the Save/Retrieve Settings plus additional features like

Advanced Setup, Compare Parameters, and Visual Keyboard (for

**Drop-down Menus** 

user-defined message creation).

#### Toolbar

These buttons provide instant access to the connect, save, retrieve, backup and restore functions.

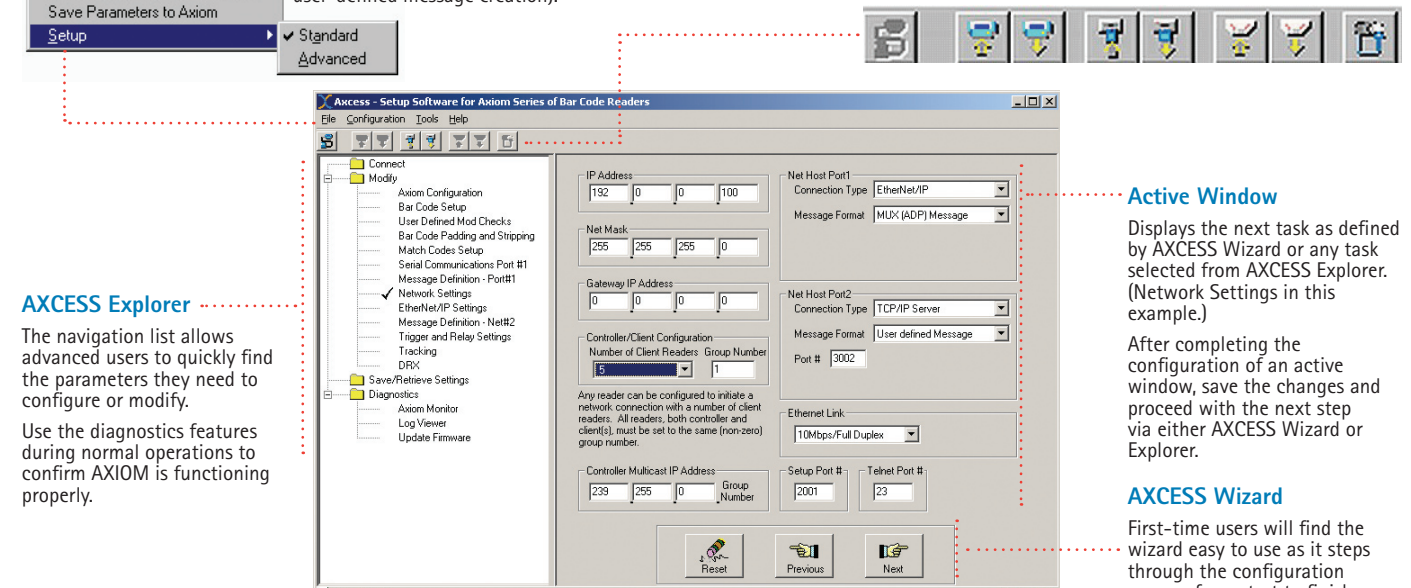

#### **Getting Help is Easy!**

Configuration

Connect to Axiom

Retrieve Parameters from Axiom

AXCESS provides complete online help. Simply access help at any time by: 1) pressing F1 for details on active window or 2) using the Help drop-down menu.

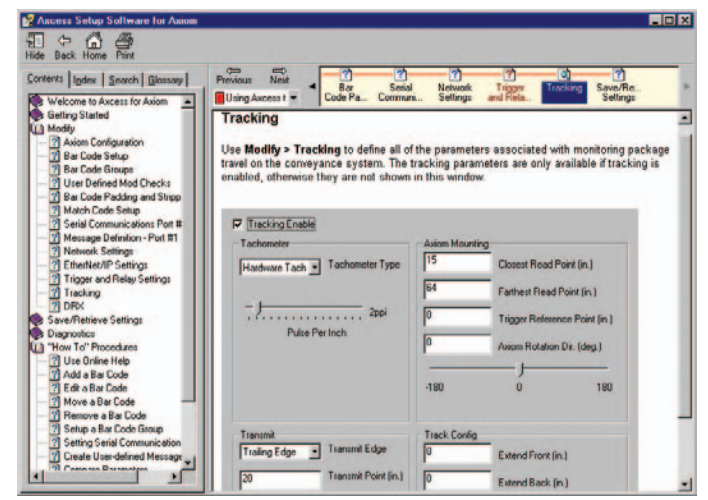

#### process from start to finish.

#### Add, Remove or Edit Bar Codes in seconds!

Use Bar Code Setup to include new bar codes to your list. Or edit existing symbology parameters. A Code Settings window make it a snap!

| Aniom Configuration<br>Star Code Setup<br>Bar Code Setup<br>Bar Code Groupe<br>Use Defined Mod Checks<br>Bar Code Mod Checks |                        | Code # Code Type<br>1 Code 129<br>2 Interleaved 2 of 5 |   | ype<br>20<br>wed 2 of 5 | Characters<br>10 to 30<br>15 to 15 | Mod Check<br>None<br>None | Guantit<br>1 to 1<br>1 to 1 |
|----------------------------------------------------------------------------------------------------|------------------------|--------------------------------------------------------|---|-------------------------|------------------------------------|---------------------------|-----------------------------|
| Code #3 Settings                                                                                                    | anterio 1              |                                                        | 1 | ×                       |                                    |                           |                             |
| Synbology<br>UPC                                                                                                    | Mod Check              | 1                                                      | • |                         |                                    |                           |                             |
| Code Longh                                                                                                    | Quantity               |                                                        |   |                         |                                    |                           |                             |
| 12 • 10 12 •                                                                                                    | 1 2                    | • to 1                                                 | • | Move Down               | Ede                                | Add                       | Bemove                      |
| Code Options                                                                                                    | Enable Code Extensions |                                                        |   |                         |                                    |                           |                             |
| UPC-A (12 Characters)                                                                                                    | No Exter               | ision                                                  | - |                         |                                    |                           |                             |
| 10.00.00.000                                                                                                    |                        |                                                        |   |                         |                                    |                           |                             |
| UPCA (12 Characters)                                                                                                    | NoExter                | ition                                                  | 1 |                         |                                    |                           |                             |

### Specifications

#### Characteristic

Description

| Name/Part Number          | AXCESS <sup>™</sup> for AXIOM <sup>™</sup> Setup Software (1000057488) |
|---------------------------|------------------------------------------------------------------------|
| Operating System          | Compatible with Windows® 98, NT, 2000, XP                              |
| Bar Code Parameters       | Symbologies, groups, match codes, padding, stripping, mod checks       |
| Communications Parameters | Mode, baud rate, parity, data bits, stop bits, flow control, message   |
| Network Parameters        | IP address, netmask, gateway IP, Net Host ports, Ethernet link         |
| Other Parameters          | Trigger, I/O relays (4), Tracking, Advanced, DRX                       |
| Diagnostics               | AXIOM Monitor - Status LEDs, Read Quality, Box Info, Messages          |
|                           | Log Viewer - Counters, Read Rate, Messages, Ethernet, Lasers           |
| CD Content                | Software, online help, manual PDF, uniloader, EDS files                |
| Options                   | Printed manual available separately (1000057289)                       |

For more information about auto-ID and material handling solutions from Accu-Sort Systems, contact us at:

#### ACCU-SORT<sup>®</sup> SYSTEMS, INC. 511 School House Road Telford, PA 18969 1-800-BAR-CODE<sup>™</sup>

#### info@accusort.com www.accusort.com

©2003-2005 Accu-Sort Systems, Inc. All rights reserved. ACCU-SORT, 1-800-BAR-CODE, AXCESS, AXIOM and the AS logotype are trademarks or registered trademarks of Accu-Sort Systems, Inc.

Accu-Sort reserves the right to change specifications without notice.